1. **Before you start, please make sure you have <u>completed/submitted</u> the Individual Student Record intake form via email to <u>pnprogram@ocmboces.org</u> or in person.** 

2. Search for "TEAS test":

| OCM BOCES Registrations |                                                                                                    |                                                                                      | Logir<br>Create Account   My A                                                            | n<br>ccount   Q                      |
|-------------------------|----------------------------------------------------------------------------------------------------|--------------------------------------------------------------------------------------|-------------------------------------------------------------------------------------------|--------------------------------------|
| Course Search           | SEARCH                                                                                                    |                                                                                      |                                                                                           |                                      |
| Course Calendar View    | Last Viewed: TEAS Test Basic Elect                                                                                            | tricity A Gathering of Ghosts                                                        |                                                                                           |                                      |
| Course Categories       | Use one or more of the Course Search<br>titles, descriptions, and instructor name<br>login or create a new account to add ite | options below to search for up<br>s. Or you can select a group of<br>ms to your cart | pcoming courses. The Keyword field searche<br>of related courses using the Program Search | es course codes,<br>n list. You must |
| OCM Boces Home          |                                                                                                    |                                                                                      |                                                                                           |                                      |
|                         | Advance                                                                                                    | ed Search                                                                            | Category Search                                                                           |                                      |
|                         | Keyword                                                                                                    | TEAS test                                                                            |                                                                                           |                                      |
|                         | Session                                                                                                    | - Session -                                                                          | ~                                                                                         |                                      |
|                         | Category                                                                                                    | - Category -                                                                         | ~                                                                                         |                                      |
|                         | Facility                                                                                                    | - Facility -                                                                         | ~                                                                                         |                                      |
|                         | Day Of<br>Week                                                                                                    | - Day -                                                                              | ~                                                                                         |                                      |
|                         | Start Date                                                                                                    | - From Date -                                                                        | - To Date -                                                                               |                                      |
|                         |                                                                                                    | Search C                                                                             | clear Search                                                                              |                                      |

3. Pick an available date for your exam registration (Choose only where it says "**Registration Available**"):

|                                                                   |                                                             |                                        | d to Your St                   |                         | 1        |       |                           |
|-------------------------------------------------------------------|-------------------------------------------------------------|----------------------------------------|--------------------------------|-------------------------|----------|-------|---------------------------|
| OCM BOCES Registrations                                           |                                                             |                                        |                                | Cre                     | eate Acc | ount  | Login<br>  My Account   C |
| Course Search                                                     | SEARCH RESULTS                                              |                                        |                                |                         |          |       |                           |
| Course Calendar View                                              | Last Viewed: TEAS Test Basic Electric                       | ity A Gathering of                     | Ghosts                         |                         |          |       |                           |
| Course Categories                                                 | c                                                           | Click on Title or Date<br>Click on the | s column labe<br>Title to view | l to change<br>Details. | sort.    |       |                           |
| OCM Boces Home                                                    | Title/Facility                                              |                                        | Dates                          |                         |          |       |                           |
| Solve Boccs Home                                                  | TEAS Preparation Class (Optional)<br>Main Campus, Liverpool | Winter 2024                            | 2/20/2024 2/21/2024            | 6:30 PM<br>9:00 PM      | TuW      | \$ 40 | Registration Ended        |
| click on the course name to get<br>escription, schedule, and cost | TEAS Preparation Class (Optional)<br>Main Campus, Liverpool | Winter 2024                            | 3/19/2024<br>3/20/2024         | 6:30 PM<br>9:00 PM      | TuW      | \$ 40 | Registration Ended        |
|                                                                   | TEAS Preparation Class (Optional)<br>Main Campus, Liverpool | Spring 2024                            | 4/16/2024<br>4/17/2024         | 6:30 PM<br>9:00 PM      | TuW      | \$ 40 | Registration Available    |
| e Registration Available for the                                  | TEAS Preparation Class (Optional)<br>Main Campus, Liverpool | Spring 2024                            | 5/14/2024<br>5/15/2024         | 6:30 PM<br>9:00 PM      | TuW      | \$ 40 | Registration Available    |
| prresponding course.                                              | TEAS Preparation Class (Optional)<br>Main Campus, Liverpool | Spring 2024                            | 6/04/2024<br>6/05/2024         | 6:30 PM<br>9:00 PM      | TuW      | \$ 40 | Registration Available    |
|                                                                   | NEW<br>TEAS Test<br>Main Campus, Liverpool                  | Spring 2024                            | 4/10/2024<br>4/10/2024         | 8:45 AM<br>1:00 PM      | w        | \$ 75 | Waiting List Available    |
|                                                                   | NEW<br>TEAS Test<br>Main Campus, Liverpool                  | 2024                                   | 5/08/2024<br>5/08/2024         | 8:45 AM<br>1:00 PM      | w        | \$ 75 | Registration Available    |
|                                                                   | NEW<br>TEAS Test<br>Main Campus, Liverpool                  | 2024                                   | 5/15/2024<br>5/15/2024         | 8:45 AM<br>1:00 PM      | W        | \$ 75 | Registration Available    |
|                                                                   | NEW<br>TEAS Test<br>Main Campus, Liverpool                  | 2024                                   | 5/22/2024<br>5/22/2024         | 8:45 AM<br>1:00 PM      | w        | \$ 75 | Registration Available    |
|                                                                   | NEW<br>TEAS Test<br>Main Campus, Liverpool                  | 2024                                   | 5/29/2024<br>5/29/2024         | 8:45 AM<br>1:00 PM      | w        | \$ 75 | Registration Available    |
|                                                                   | NEW<br>TEAS Test<br>Main Campus, Liverpool                  | 2024                                   | 6/05/2024<br>6/05/2024         | 8:45 AM<br>1:00 PM      | w        | \$ 75 | Registration Available    |

4. Read the instructions thoroughly and follow them accurately before you register. Then click "Register/ Login Now" to move forward:

| OCM BOCES Registrations                                                                                               | a d                                       | Login<br>Create Account   My Account   Q                                                                                               |
|----------------------------------------------------------------------------------------------------|-------------------------------------------|----------------------------------------------------------------------------------------------------|
| Course Search                                                                                                    | COURSE DET                                | TAILS                                                                                                    |
| Course Calendar View                                                                                                  | Last Viewed:                              | AS Test TEAS Test Basic Electricity                                                                                                    |
| Course Categories                                                                                                    |                                           | <b>a</b> Q                                                                                                    |
| OCM Baces Home                                                                                                    | President and the second state            |                                                                                                    |
|                                                                                                    | NEW OFFERI                                | NG                                                                                                    |
| To register for this course click on<br>Register/Sign In Now. If you are<br>currently logged in click on Add to Cart. | TEAS Test                                 |                                                                                                    |
|                                                                                                    | BEFORE YOUR T                             | EST - READ CAREFULLY                                                                                                    |
|                                                                                                    | Complete and retur                        | m the ISRF form via email (sndelela@ocmboces.org) or in person.                                                                        |
|                                                                                                    | Set up an ATI testin                      | ng account (click here to sign up). Bring your username and password to your test.                                                     |
|                                                                                                    | The passing score                         | is 50% or above. In the event you do not receive a sufficient score, you will be permitted to re-test after 21                         |
|                                                                                                    | days and you are o<br>permitted in the te | ny permitted two tests per year. If you are scheduling a second test please be aware you will not be<br>est if it is prior to 21 days. |
|                                                                                                    | A preparation class                       | is offered in person once a month. You can register here. Alternatively, a study guide can be purchased here.                          |
|                                                                                                    | This test will be onl                     | ine in person at 110 Elwood Davis Road, Liverpool, NY 13088 (Use the Adult Education Entrance in the back).                            |
|                                                                                                    | and a set the barrier of the second       |                                                                                                    |
|                                                                                                    | Status                                    | Registration Available                                                                                                    |
|                                                                                                    | Course Code                               | TEAS05152024                                                                                                    |
|                                                                                                    | Session                                   | 2024                                                                                                    |
|                                                                                                    | Days                                      | w                                                                                                    |
|                                                                                                    | Dates                                     | 5/15/2024 - 5/15/2024                                                                                                    |
|                                                                                                    | Times                                     | 8:45 AM - 1:00 PM                                                                                                    |
|                                                                                                    | Available Slots                           | 997                                                                                                    |
|                                                                                                    | Instructor                                | Staff, TBA                                                                                                    |
|                                                                                                    | Location                                  | Main Campus, Liverpool<br>110 Elivood Davis Rd<br>Liverpool , NY 13088                                                                 |
|                                                                                                    | Fee(s)                                    |                                                                                                    |
|                                                                                                    | \$ 75                                     | Tuition                                                                                                    |
|                                                                                                    | \$ 75                                     | Total Fees                                                                                                    |
|                                                                                                    |                                           | Need to register for someone else? Click here                                                                                          |
|                                                                                                    |                                           |                                                                                                    |
|                                                                                                    |                                           | Back Register/Login Now                                                                                                    |
|                                                                                                    |                                           | You must login to your account or create a new account to add to your cart.                                                            |
|                                                                                                    |                                           |                                                                                                    |

5. Create an account to proceed. Sign in if you already have one.

6. Back to the registration page. Scroll down and click on "Add to Cart" at the bottom of the page:

|                                                                                                    |                                                                | OCMBOCES<br>Committed to Your Success                                                                                                    |
|----------------------------------------------------------------------------------------------------|----------------------------------------------------------------|----------------------------------------------------------------------------------------------------|
| OCM BOCES Registrations                                                                                               |                                                                | Cart   My Account -   Q                                                                                                    |
|                                                                                                    | COURSE DET                                                     | AILS Account: Stephanie Ndelela                                                                                                    |
| Course Search                                                                                                    | Louis Manager                                                  |                                                                                                    |
| Course Calendar View                                                                                                  | Cant Outrans TE                                                | AS Test                                                                                                    |
| Course Categories                                                                                                    |                                                                |                                                                                                    |
| OCM Boces Home                                                                                                    | 200-00-00-00-00-00-00-00-00-00-00-00-00-                       |                                                                                                    |
|                                                                                                    | NEW OFFERI                                                     | NG                                                                                                    |
| To register for this course click on<br>Register/Sign In Now. If you are<br>currently logged in click on Add to Cart. | TEAS Test                                                      |                                                                                                    |
|                                                                                                    | BEFORE YOUR TE                                                 | EST - READ CAREFULLY                                                                                                    |
|                                                                                                    | Complete and return                                            | the ISBE formula email (radelela@combooes org) or in person                                                                                                    |
|                                                                                                    | Complete and                                                   | n the ISRP form via email (a deseauge conductancy) or in person.                                                                                                    |
|                                                                                                    | Set up an ATT testin                                           | ig account (click here to sign up). Bring your username and password to your test.                                                                                                    |
|                                                                                                    | The passing score<br>days and you are o<br>permitted in the te | is 50% or above. In the event you do not receive a sufficient score, you will be permitted to re-test after 21<br>inly permitted two tests per year. If you are scheduling a second test please be aware you will not be<br>ast if it is prior to 21 days. |
|                                                                                                    | A preparation class                                            | is offered in person once a month. You can register here. Alternatively, a study guide can be purchased here.                                                                                                    |
|                                                                                                    | This test will be onl                                          | ine in person at 110 Elwood Davis Road, Liverpool, NY 13088 (Use the Adult Education Entrance in the back).                                                                                                    |
|                                                                                                    |                                                                |                                                                                                    |
|                                                                                                    | Status                                                         | Registration Available                                                                                                    |
|                                                                                                    | Course Code                                                    | TEA305152024                                                                                                    |
|                                                                                                    | Session                                                        | 2024                                                                                                    |
|                                                                                                    | Days                                                           | W                                                                                                    |
|                                                                                                    | Dates                                                          |                                                                                                    |
|                                                                                                    | Available Slots                                                | 997                                                                                                    |
|                                                                                                    | Instructor                                                     | Staff TRA                                                                                                    |
|                                                                                                    | Location                                                       | Main Campus, Liverpool<br>110 Eliverpool - NY 13886                                                                                                    |
|                                                                                                    | Fee(s)                                                         |                                                                                                    |
|                                                                                                    | \$ 75                                                          | Tuition                                                                                                    |
|                                                                                                    | \$ 75                                                          | Total Fees<br>Need to register for someone else? Click frere<br>Back Add to Carl                                                                                                    |

7. Before you check out, make sure you copy the name of the class. Example: TEAS05152024. It's your Tracking/ Catalog code:

| DCM BOCES Registrations                                   |                 | Cancel 0                                                                                                    | rder   Car                           | t(1)   My/                     | Account -    | 19         |
|-----------------------------------------------------------|-----------------|----------------------------------------------------------------------------------------------------|--------------------------------------|--------------------------------|--------------|------------|
| Course Search                                             | YOUR CART       |                                                                                                    |                                      | Acco                           | unt: Stephan | ie Ndelela |
| Course Calendar View                                      | Last Viewed TEA | STest                                                                                                    |                                      |                                |              |            |
| Course Categories                                         |                 |                                                                                                    |                                      |                                |              |            |
| OCM Boces Home                                            | TEAS05152024    | TEAS Test                                                                                                    |                                      |                                |              |            |
| Jse the Search button to                                  | remove          | 5/15/2024 - 5/15/2024 8:45 AM - 1:00 PM<br>Days: W                                                                       |                                      |                                |              |            |
| ontinue searching for courses<br>r Proceed to Checkout to |                 | Tuition                                                                                                    | 1                                    | \$ 75                          | \$ 75        |            |
| omplete registration process.                             |                 |                                                                                                    |                                      | Sub-Total:                     | \$ 75        | \$ 75.00   |
|                                                           |                 |                                                                                                    |                                      | TOTAL:                         | \$ 75        | \$ 75.00   |
|                                                           | Recalcula (     | tion is required to save Quantity, Pay Amount, OnAccount, o<br>Quantity and Discount changes may reset all Pay and OnAcc | r Promo Code<br>count Amounts<br>Che | changes befo<br>to default val | Continue     | Shopping   |

7. Paste the class code in the Tracking / Catalog code box. Tell us where you heard about us, then click on " Next."

| OCM BOCES Registrations         Course Search         Course Calendar View         Course Categories         OCM Boces Home | Cancel Order   Cart (1)   My Account *   Q         REQUIRED INFORMATION         Please provide all the information requested below.         This information is needed for registration into the courses in your cart.         Stephanie Ndelela                                                                                                    |
|----------------------------------------------------------------------------------------------------|----------------------------------------------------------------------------------------------------|
| Course Search F<br>Course Calendar View Course Calegories Course Calegories Course Calegories Course Calegories Forme F     | REQUIRED INFORMATION       Account: Stephanie Ndelela         Please provide all the information requested below.       This information is needed for registration into the courses in your cart.         Stephanie Ndelela       Stephanie Ndelela         Please let us know how you heard of us.       If the source included a tracking or catalog code, please enter to the right. |
| Course Calendar View Course Calegories OCM Boces Home                                                                       | Please provide all the information requested below. This information is needed for registration into the courses in your cart. Stephanie Ndelela Please let us know how you heard of us. If the source included a tracking or catalog code, please enter to the right.                                                                                                    |
| OCM Boces Home                                                                                                    | Stephanie Ndelela<br>Please let us know how you heard of us.<br>If the source included a tracking or catalog code, please enter to the right.                                                                                                    |
| F                                                                                                    | Please let us know how you heard of us.<br>If the source included a tracking or catalog code, please enter to the right.                                                                                                    |
|                                                                                                    | Brochure ▼ Tracking/Catalog Code: TEAS05152024                                                                                                    |

8. Enter your payment information, then follow the prompt until you're done.

Good luck! PN Admissions